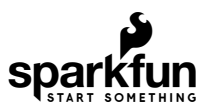

# LTE Cat M1/NB-IoT Shield Hookup Guide

### Introduction

The SparkFun LTE Cat M1/NB-IoT Shield equips your Arduino or Arduino-compatible microcontroller with access to data networks across the globe. It adds wireless, high-bandwidth cellular functionality to your IoT project while maintaining low power consumption and a small footprint.

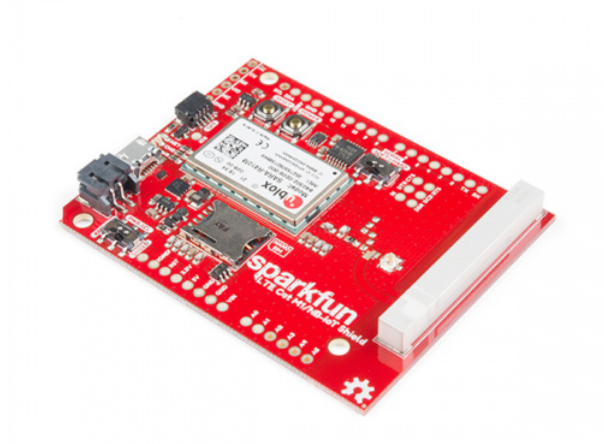

SparkFun LTE CAT M1/NB-IoT Shield - SARA-R4 © CEL-14997

You can either purchase the SparkFun LTE Cat M1/NB-IoT Shield individually, as in the link above, or packaged with a **Hologram SIM card**. The Hologram SIM card provides global connectivity on an extremely reasonable pricing model. They also provide software tools like cloud data and SMS messaging and webhooks for routing data from your cell shield to popular web services.

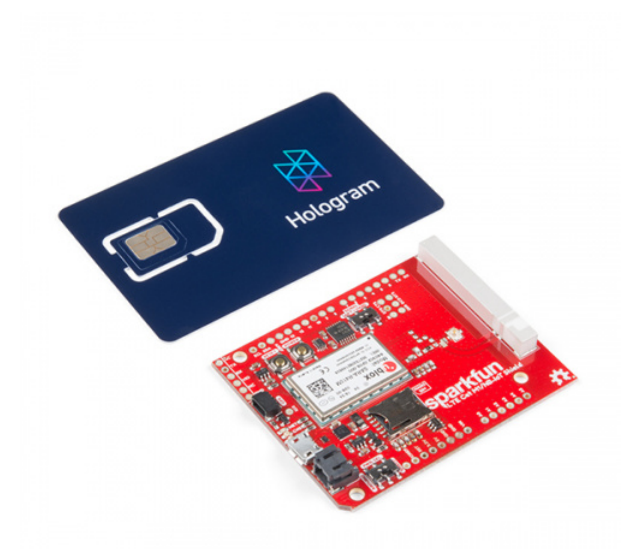

# SparkFun LTE CAT M1/NB-IoT Shield - SARA-R4 (with Hologram SIM Card) © CEL-15087

At the heart of the LTE Cat M1/NB-IoT shield is a u-blox SARA-R410M-02B LTE Cat M1/NB-IoT modem. Cat M1 (Category M1) and NB-IoT (Narrowband IoT) are both Low Power Wide Area Network (LPWAN) technologies that are designed to provide cellular communication to small IoT devices. They operate on LTE network bands just like most smartphones, and should be supported by most cellular network carriers.

The u-blox module communicates over a UART via a simple AT command set. We've provided a library to help you get started with everything from **sending SMS text messages** to communicating with servers over a **TCP/IP connection**.

Both the module and library support an I<sup>2</sup>C GPS interface, so you can plug in a u-blox GPS module and start remotely tracking your project.

### **Required Materials**

In addition to the shield itself, we recommend the following items to follow along with this tutorial. You may not need everything though depending on what you have. Add it to your cart, read through the guide, and adjust the cart as necessary.

**Arduino or Arduino-Compatible Development Board** – The LTE Cat M1/NB-IoT Shield is primarily designed to work as a...shield. It should be compatible with most Arduino-type development boards, including the Arduino Uno, SparkFun RedBoard, SparkFun BlackBoard, and SAMD21 Dev Breakout.

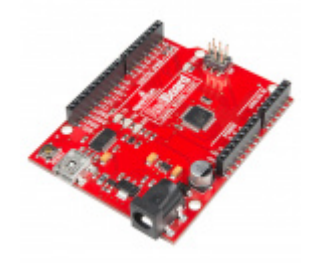

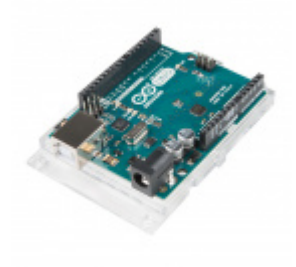

SparkFun RedBoard - Programmed with Arduino • DEV-13975 Arduino Uno - R3 SMD O DEV-11224

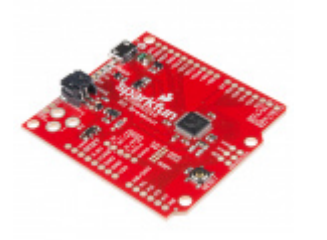

SparkFun SAMD21 Dev Breakout © DEV-13672

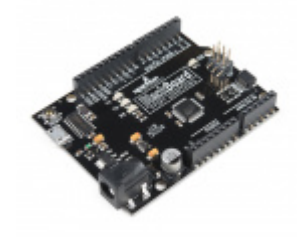

SparkFun BlackBoard SPX-14669

The shield can also be used as a breakout board for the u-blox SARA-R4 module, in which case nearly any microcontroller development board with a free UART should work. You can even use the shield's **USB interface** with a Raspberry Pi, Raspberry Pi Zero or, really, any Windows/Mac/Linux device with a free USB port.

**Headers** – To connect the shield to your Arduino you'll need to solder headers into it. We recommend the stackable R3 headers, but male headers can also do the trick.

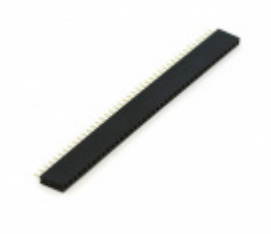

Female Headers ● PRT-00115

Arduino Stackable Header Kit - R3 PRT-11417

**Soldering Tools** – You'll also need soldering tools to connect the headers to your shield. A basic soldering iron and solder should be enough.

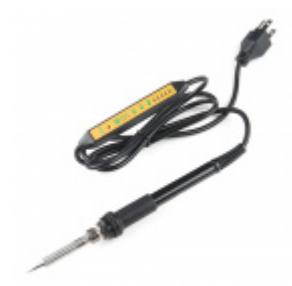

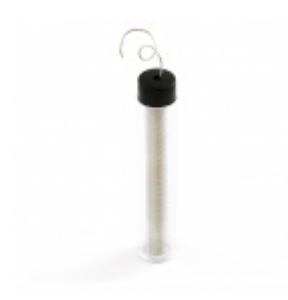

Soldering Iron - 60W (Adjustable Temperature) **O** TOL-14456

Solder Lead Free - 15-gram Tube • TOL-09163

SIM card – A nano SIM card will be required to provide connectivity for the LTE CAT-M1 Shield's u-blox module. If you've purchased the Hologram/SparkFun LTE Shield Combo, then you're all set. Otherwise, there are a variety of connectivity suppliers including AT&T, T-Mobile, and Verizon.

### **Optional Materials**

In addition to those required items, these bits and pieces can help add functionality to your LTE Shield, so you can take it even further:

LiPo Battery – The LTE Shield includes a LiPo battery charger. This LiPo can be used to power both your Arduino and the shield simultaneously. Any of the below batteries should work with the shield:

Lithium Ion Battery - 1Ah **O** PRT-13813

Lithium Ion Battery - 2Ah **O** PRT-13855

Lithium Ion Battery - 850mAh

**O** PRT-13854

Lithium Ion Battery - 6Ah **O** PRT-13856

Micro-B USB cable – The shield's SARA-R4 module supports a USB interface, which can be used for both power and a communication interface. A micro-B USB cable isn't required, but may be helpful if you want to power your project via USB or give the SARA-R4 module's USB interface a spin.

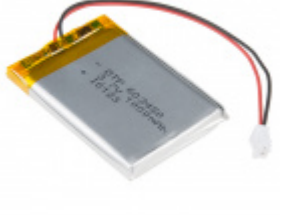

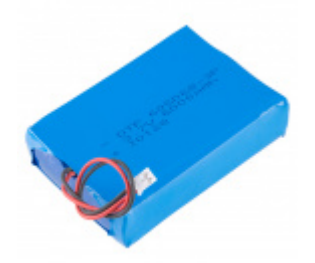

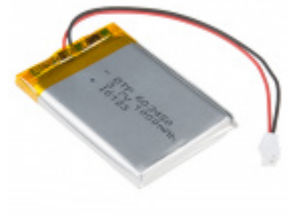

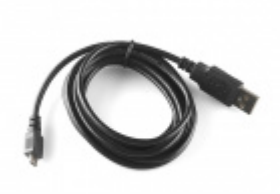

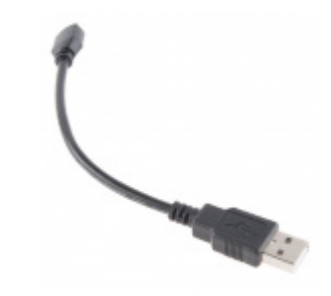

USB micro-B Cable - 6 Foot © CAB-10215 USB Micro-B Cable - 6" © CAB-13244

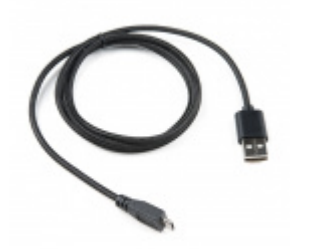

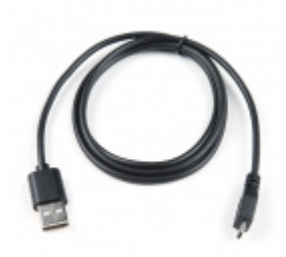

SparkFun Rugged microB Cable - 1m • CAB-14742 SparkFun Traveler microB Cable - 1m • CAB-14741

Suggested Viewing

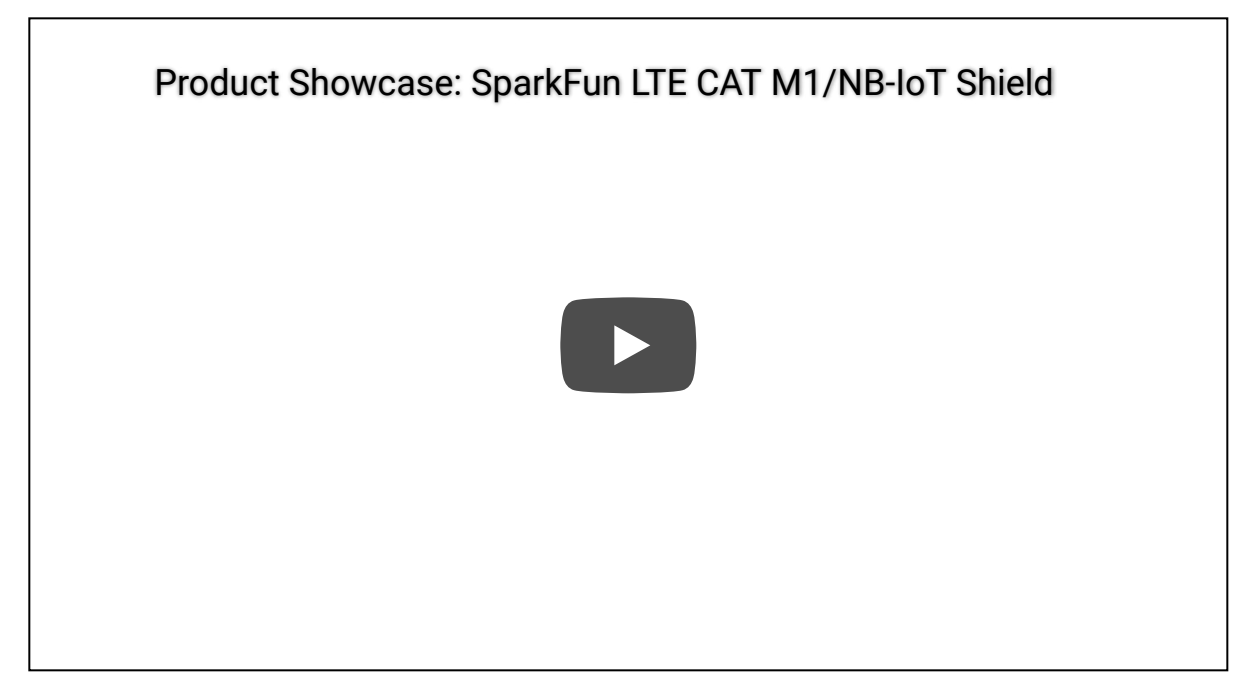

### Suggested Reading

This tutorial builds on a variety of electronics, programming, and engineering concepts. If any of the subjects of these tutorials sound foreign to you, consider checking them out before continuing on:

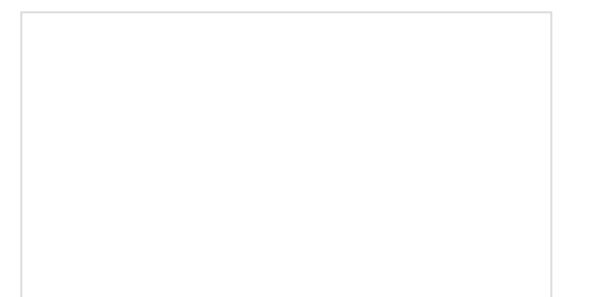

### Serial Communication

Asynchronous serial communication concepts: packets, signal levels, baud rates, UARTs and more!

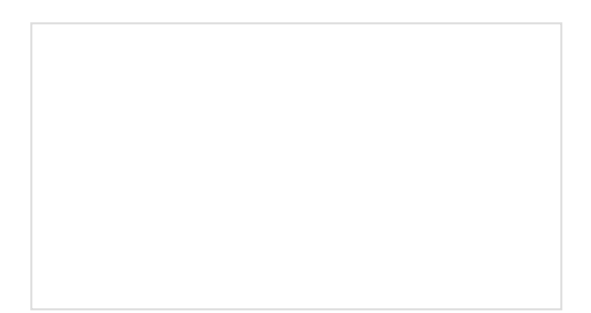

Installing an Arduino Library How do I install a custom Arduino library? It's easy! This tutorial will go over how to install an Arduino library using the Arduino Library Manager. For libraries not linked with the Arduino IDE, we will also go over manually installing an Arduino library.

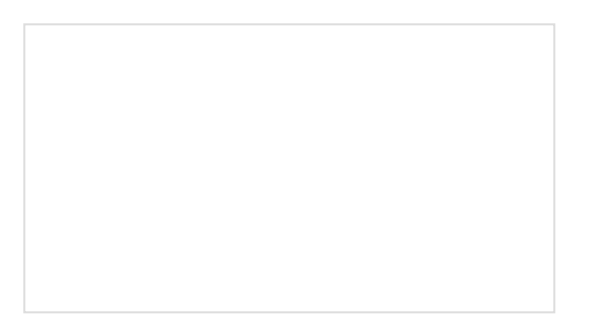

Arduino Shields All things Arduino Shields. What they are and how to assemble them. Logic Levels Learn the difference between 3.3V and 5V devices and logic levels.

If you aren't familiar with the Qwiic system, we also recommend reading here for an overview.

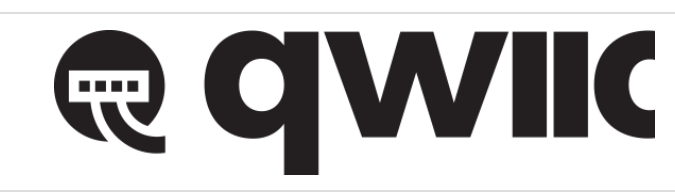

Qwiic Connect System

## Hardware Overview

It may not look like it, but there's a lot going on on the LTE Cat M1/NB-IoT Shield. This page covers all of the hardware features included on the board. Take a quick peruse through it to make sure you don't get tripped up by the UART- or power-select switches, the power/reset buttons, or the external USB and GPS interfaces.

### Power Supply

The u-blox SARA-R410M-02B module uses a relatively low amount of power. Peak current consumption is about **200mA** (a far cry from past cellular shields which occasionally pulled upwards of 2A) at a voltage supply of **3.3V**. Logic on the module is all 1.8V, but never fear – we've included logic-level shifting included on-board (see the Logic-Level Selection section for more information).

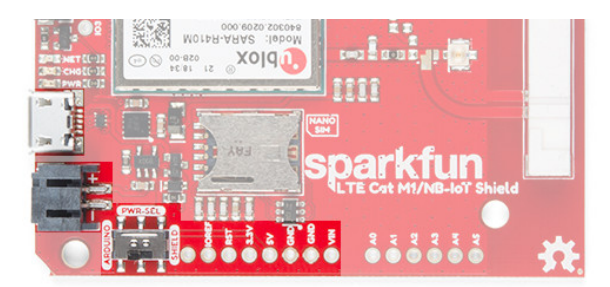

The shield is designed to take power from one of three sources:

- 1. Arduino The shield receives power from the Arduino's 5V supply pin.
- 2. LiPo Battery A 3.7-4.2V LiPo battery can be connected to the black 2-pin JST connector.
- 3. On-board micro-B USB connector A micro-B USB cable can be connected from your computer or a USB wall wart to supply power to the shield. This may be useful if you're using the shield as more of a "breakout board." (This connector can also be used to provide a USB interface to the u-blox module see the USB Interface section below).

The **PWR\_SEL** switch should be used to select the power source. In the **Arduino** position, the shield will **receive power from the Arduino**. In the **SHIELD** position, the **shield will supply power to the Arduino**.

### LiPo Charging

The shield includes an MCP73831 LiPo charger, which is configured to power a single-cell LiPo battery at up to **500mA**.

The battery can be charged by either connecting a micro-B USB cable to the shield, or by connecting the shield to a powered Arduino and setting the PWR\_SEL switch to ARDUINO.

### Power and Reset Buttons

The LTE Cat M1/NB-IoT Shield includes a pair of SPST buttons labeled **RESET** and **POWER**. These are connected directly to the SARA-R4 module's PWR\_ON and RESET\_N pins.

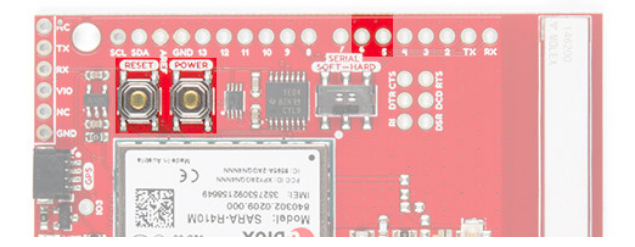

By default the SARA-R4 module is turned off, to turn it on – as you might any other cell phone – you need to **hold the POWER button down for about 3 seconds**.

The RESET button resets the SARA-R4 module to its default configuration. In most cases you should not need to use this button. If you do, hold it down for at least 10 seconds while the module is on. Note that this button has no affect on the Arduino – it won't reset your sketch.

Both of these pins are also wired to the Arduino:

| Pin      | Button | Arduino | Description                                              |
|----------|--------|---------|----------------------------------------------------------|
| Function | Label  | Pin     |                                                          |
| Power On | POWER  | 5       | Power the SARA-R4 module on or off. Hold for ~3 seconds. |

| Reset | RESET | 6 | Reset the SARA-R4 module configuration to default. Hold for >10 |
|-------|-------|---|-----------------------------------------------------------------|
|       |       |   | seconds                                                         |

The library is designed to toggle the POWER pin if the shield is not communicating, so you may be able to avoid pressing this button at all.

### **UART** Interface

All communication between your Arduino and the SARA-R4 module will occur via an AT command interface over a simple UART – RX and TX pins.

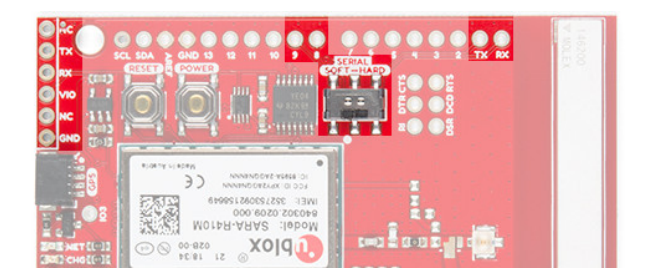

Designed with a simple Arduino Uno in mind, this shield can either communicate with the SARA-R4 module via either a hardware or software serial interface. The **SERIAL** switch can either be set to **HARD** for hardware serial on pins 0/1 or **SOFT** for software serial on pins 8/9.

|                 | Arduino Receive (Cell Transmit) | Arduino Transmit (Cell Receive) |
|-----------------|---------------------------------|---------------------------------|
| Software Serial | 8                               | 9                               |
| Hardware Serial | 0                               | 1                               |

### FTDI Header

The UART signals are also broken out to a 6-pin "FTDI" serial header. If you're not using the shield as a shield – more-so as a breakout – this header may be useful. You can connect any 3.3V or 5V USB-to-Serial converter (like the Serial Basic) to this header, and directly communicate with the SARA-R4's UART.

This header is not affected by the SERIAL-select switch. External power must be supplied to the LTE shield – either via USB or LiPo battery.

### LED Indicators

A trio of LEDs are broken out between the USB and GPS connectors. The table below documents each of these LEDs color and indication:

| LED<br>Label | LED<br>Color | LED indication                                                                                                    |
|--------------|--------------|----------------------------------------------------------------------------------------------------|
| PWR          | Red          | Power supplied to SARA-R4 module                                                                                                   |
| CHG          | Yellow       | LiPo battery charging (may illuminate if no battery is connected)                                                                  |
| NET          | Blue         | Cellular network status. Illuminates when the SARA-R4 module is connected to a cellular network. (Must be configured in software.) |

The most important of these LEDs is the blue "NET" indicator. This LED will illuminate when your SARA-R4 module is properly configured, is connected to a SIM card, and is communicating with a cell network. By default, the pin SARA-R4 connected to this LED is not configured, but the library should take care of that upon initialization.

### Logic-Level Selection

The SARA-R4 module's GPIO pins all operate at **1.8V logic levels**. Fortunately, the shield includes level shifting which should convert either 3.3V or 5V signals to 1.8V.

On most Arduino, selection of the high end of the logic-level translation should be automatic. Voltage supplied from the Arduino's **IOREF** pin should set it. If so, ignore what comes next.

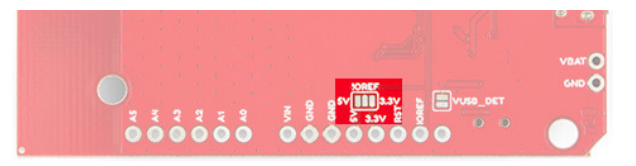

If your Arduino **does not have an IOREF pin**, or does not supply a valid logic level on that pin, you should use the **IOREF** jumper to select your Arduino's logic level.

### GPS Port

If you want to easily add location-tracking to your project, the LTE Shield's Qwiic GPS port can connect to a handful of u-blox GPS modules. We're adding more compatible modules soon. For now, the supported modules are:

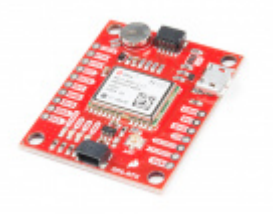

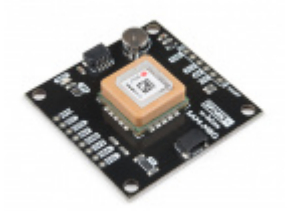

The LTE Shield Arduino library includes support for reading this GPS module via the SARA-R4's AT command set.

Note that this Qwiic connector is only designed to support u-blox-based GPS modules. It does not support any other GPS modules or sensors.

### LTE Antenna

The LTE Shield includes a ceramic, SMD antenna – a Molex 1462000001. The antenna has a gain of 3.8dBi around 1.7GHz to 2.7GHz.

If your project requires an external antenna, the onboard antenna can be disconnected and the included U.FL antenna can be used. To disconnect the onboard ceramic antenna, grab a hobby knife and slice across the big metal pad near the U.FL connector – between the two, white, silkscreen dots as highlighted in the image below

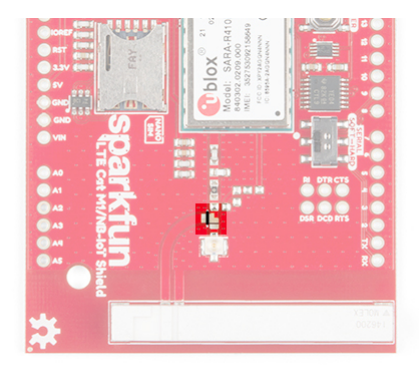

Once the jumpers have been adjusted and an external antenna has been connected, your setup should look like the image below.

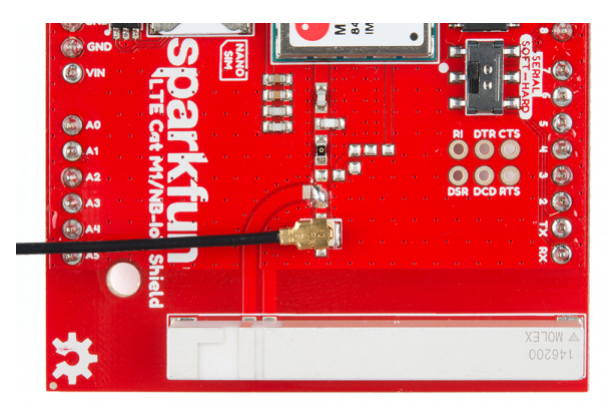

Once you've cut the jumper, its safe to add your own antenna via a U.FL connector. A couple options include the LTE Antenna 175mm Duck SMA Male - VT4GLTE-R-10 and LTE Antenna 100mm FPC u.FL - VT4GFIA-6.

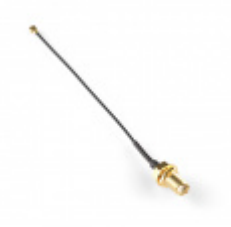

Interface Cable SMA to U.FL • WRL-09145

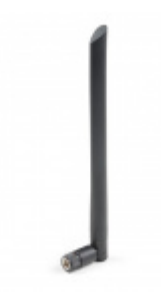

LTE Antenna 175mm Duck SMA Male -VT4GLTE-R-10 © CEL-15054

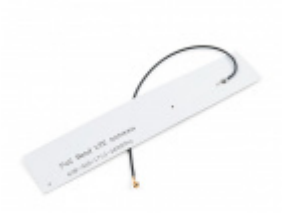

### **USB** Interface

The SARA-R4 features a USB interface which, with the proper drivers installed, can provide your Raspberry Pi or, really, any other machine with a USB interface to Cat M1/NB-IoT. Using the LTE Shield's USB interface is almost as simple as plugging in a USB cable to your computers USB port.

Unfortunately, the UART and USB interfaces can not be used concurrently. To use the USB interface, **close the VUSB\_DET** jumper on the back side of the board.

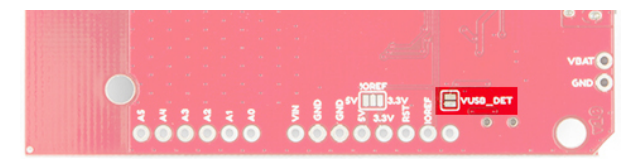

### Hardware Hookup

To assemble the LTE Shield, you'll need basic soldering tools and skills. New to soldering? No worries! Check out our through-hole soldering tutorial.

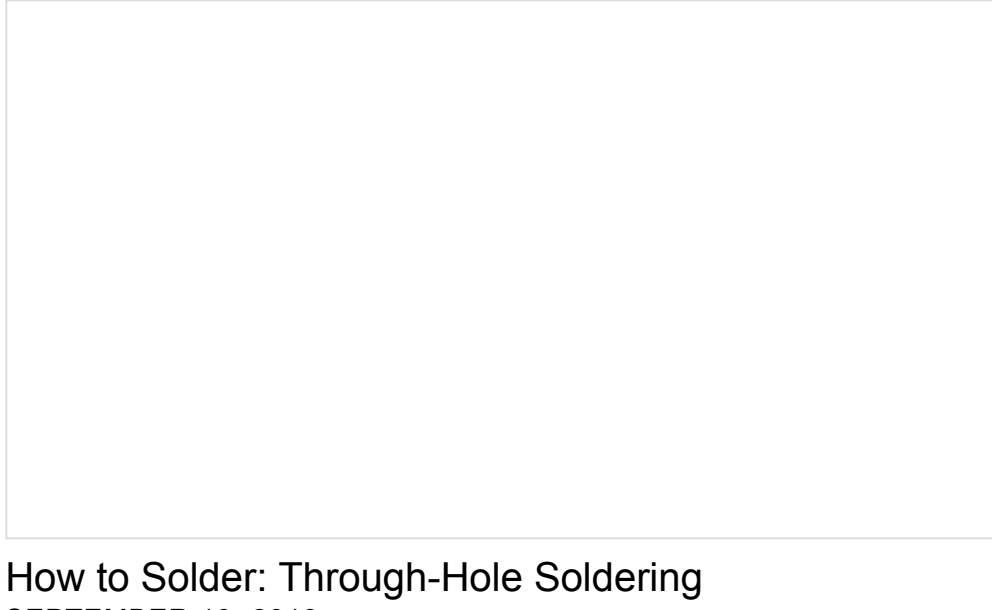

HOW TO SOIDER: I INFOUGH-HOLE SOIDERING SEPTEMBER 19, 2013 This tutorial covers everything you need to know about through-hole soldering.

### Solder on Headers

To connect the SparkFun LTE Shield to your Arduino, you'll need to solder headers into the through-hole Arduino pins. We recommend either Stackable headers – if you want to stack more shields on top – or male headers.

Soldering into the two 8-pin, one 6-pin, and one 10-pin header should be enough to get your shield snugly fitting and electrically connected.

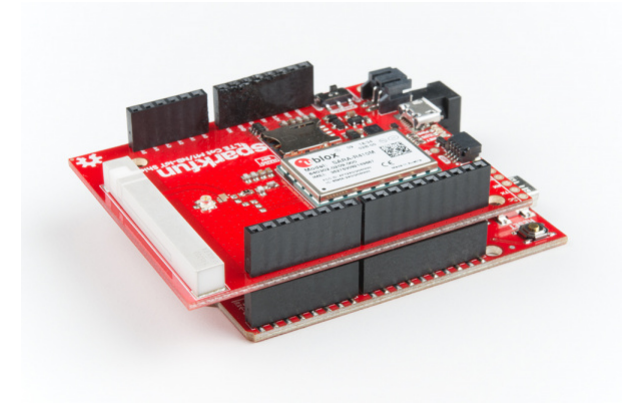

### Plug in a SIM Card

You'll also need to slide an activated SIM card into your shield. As you insert the SIM card, it's "notch" should match the pattern on the board's silkscreen as well as that on the SIM card holder itself.

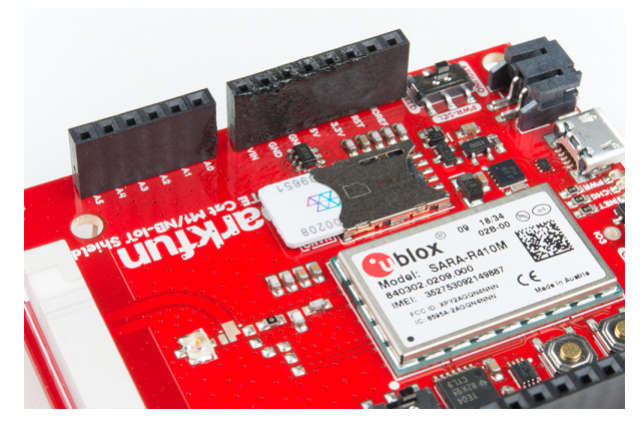

Don't forget to activate your SIM if that's required by your network provider!

### Activate Your Hologram SIM

If you're using a SIM card from Hologram, you'll need to follow a few quick steps to activate your SIM card.

- 1. Log in to your Hologram account, or create one
- 2. Click the blue + Activate SIM button in the upper-right-corner of your Dashboard.

| J.Y.    | 🛞 All devices | 🎸 Manage 🔛 Usage      |        | + Ac           | tivate SIM | 🔠 Create                   | organization |
|---------|---------------|-----------------------|--------|----------------|------------|----------------------------|--------------|
| DEVICES | Add new tag   | Select all 🔅 Manage 🔹 |        | 📮 Send Message |            |                            | Q Search     |
| <u></u> |               | DEVICE                | STATE  | LAST AC        | U          | PLAN &                     | PHONE #      |
| ROUTES  |               | LTE Shield (54273)    | • Live | an hour ago    | 55868      | Pilot Plan - 1ME<br>Global |              |
| CONSOLE |               | shield-external-ant   | • Live | an hour ago    | 107303     | Maker Edition F<br>Global  |              |

- 3. Select your plan in most cases "Maker Flexible" is the way to go, but you can upgrade.
- 4. Enter your SIM card's CCID. This number can be found printed on both your nano-SIM card and in the larger digits below the bar code. Then select continue.
- 5. Next you can decide whether to enable auto-refill or not and continue. Finally, you'll be greeted with a summary page hit "Activate" and you're ready to go!

For more help activating your Hologram SIM card, check out their Connect Your Device documentation.

Once you've soldered on the headers, and plugged in at least a SIM card. It's time to supply power and start LTE'ing!

The shield can be powered via either an Arduino or the on-board USB or LiPo battery connectors. For the purposes of this tutorial, we'd recommend powering via Arduino.

Set the PWR\_SEL switch to ARDUINO. Plug the shield into your Arduino, then plug your Arduino into your computer via USB.

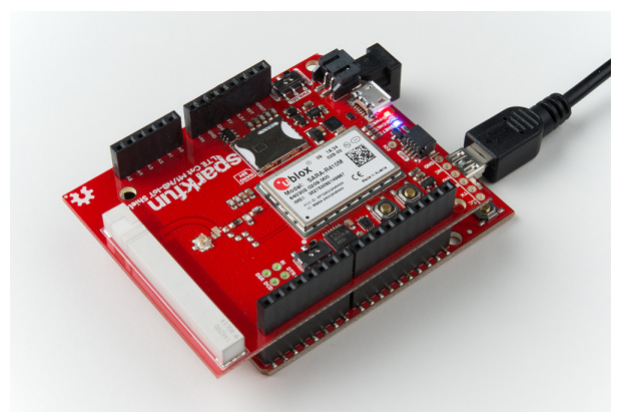

Once plugged in, you should see the shield's red PWR LED illuminate (you may also see the yellow CHG LED turn on as well – even without a battery plugged in – no worries.) The blue NET LED will probably not turn on yet. For that, we need to configure the shield. And for that, we need the SparkFun LTE Shield Arduino Library. Read on!

# LTE Shield Arduino Library

**Note:** This example assumes you are using the latest version of the Arduino IDE on your desktop. If this is your first time using Arduino, please review our tutorial on installing the Arduino IDE. If you have not previously installed an Arduino library, please check out our installation guide.

The SparkFun LTE Shield Arduino library is designed to simply interface your Arduino to the Cat M1/NB-IoT Shield. The shield handles everything from initialization (turning on the SARA-R4 module, configuring your network, setting GPIO modes) to sending/receiving SMS and communicating over a TCP network interface.

To manually download the library, navigate to GitHub repository and download the repository as a ZIP folder (or click the link below):

### DOWNLOAD THE SPARKFUN LTE SHIELD ARDUINO LIBRARY (ZIP)

To manually install the library via a ZIP folder, open Arduino, navigate to **Sketch > Include Library > Add .ZIP Library**, and select the ZIP folder you just downloaded.

## Example 0: Network Registration

The first example in this tutorial is the most critical. Here we demonstrate how to configure your LTE Shield's SARA-R4 module to communicate with your network of choice. This is a configuration that usually only needs to happen once. After you've successfully run this sketch, your Arduino should be all set up for SMS and TCP/IP messaging.

To begin, load up this example by going to File > Examples > SparkFun\_LTE\_Shield\_Arduino\_Library > 00\_Register\_Operator.

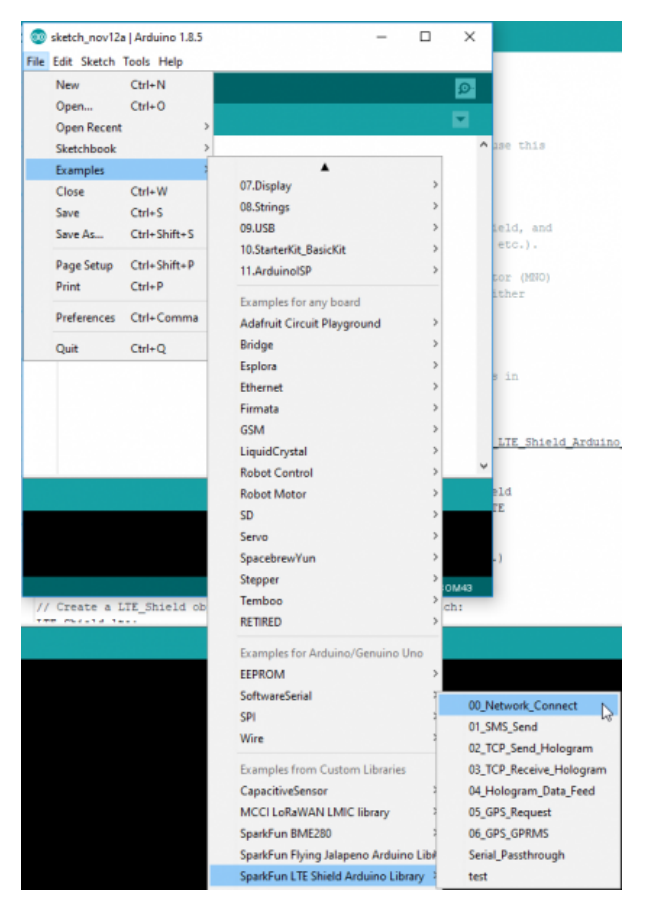

Before uploading the sketch, you may need to adjust the value of MOBILE\_NETWORK\_OPERATOR and APN. The first variable, sent as a parameter to lte.setNetwork, defines the mobile network operator your LTE shield should configure itself to communicate with. It should be one of the below values:

```
// Network operator can be set to either:
// MNO_SW_DEFAULT -- DEFAULT
// MNO_ATT -- AT&T
// MNO_VERIZON -- Verizon
// MNO_TELSTRA -- Telstra
// MNO_TMO -- T-Mobile
const mobile_network_operator_t MOBILE_NETWORK_OPERATOR = MNO_SW_DEFAULT;
const String MOBILE_NETWORK_STRINGS[] = {"Default", "SIM_ICCD", "AT&T", "VERIZON",
    "TELSTRA", "T-Mobile", "CT"};
```

Your access point name (APN), is provided by your SIM card provider. If you're using a Hologram SIM, this should be a string'ed "hologram". This value is provided to the lte.setAPN() function.

```
// APN -- Access Point Name. Gateway between GPRS MNO
// and another computer network. E.g. \"hologram\"
const String APN = "hologram";
```

After uploading the sketch, open up your serial monitor to check the status of your shield's registration. This example is **interactive**. After possible network operators are scanned, you'll need to enter one of a handful of options to attempt connecting to that operator.

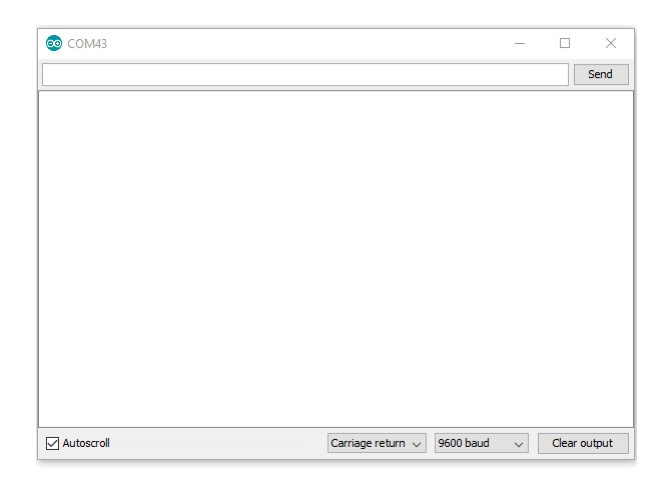

You'll need to be a little patient after uploading this sketch. Depending on the state of your shield, it can take about 30 seconds for the sketch to initialize your shield. It can also take up to three minutes for the shield to scan for network operators in its area.

Some times your choice of network operator will be limited to a set of numerical-only options – a combination of **mobile country codes (MMC)** and **mobile network codes (MNC)**. For example, AT&T in the example above is an MCC/MNC combination of 310 and 410, respectively – that's the operator we select. ("313 100" is an AT&T First Responders Network and "310 260" is T-Mobile.)

Notes on Mobile Country Codes (MCC) and Mobile Network Codes (MNC)

Sometimes your choice of network operator will be limited to a set of numerical-only options. This will be a combination of **mobile country codes (MCC)** and **mobile network codes (MNC)**. For example, AT&T in the example above is an MCC/MNC combination of 310 and 410, respectively – that's the operator we select. ("313 100" is an AT&T First Responders Network and "310 260" is T-Mobile.)

If you need to do some digging to discover which MMC/MNC is which, check out the searchable, comprehensive list at mcc-mnc.com and/or The Roaming Zone.

**Note:** if you leave a region covered by a pair of country/network codes, you may need to reconfigure your shield using this sketch.

### What's Going On at Start-Up

The LTE Shield can take a handful of seconds to start up if you've just plugged it in and haven't triggered the power button.

As it initializes communication with the shield, the Arduino library must attempt to verify that the shield is on while also tuning the baud rate down from a potentially unknown baud rate (though, most likely, 115200 bps) to 9600 bps.

On start-up, the library will cycle through the SARA-R4's supported baud rates, and attempt to establish communication. This process may take up to 5 seconds. If the shield doesn't respond, the library will assume it's powered off. It will cycle the POWER button, then start the "autobaud" process over again.

In all, this process can take up to 30 seconds. You should end up with a SARA-R4 module configured at 9600 baud, and ready to begin LTE'ing.

Note: You can shorten this initial power-on time by manually turning on the SARA-R4's power (hold the POWER button down for ~3 seconds).

Initializing the LTE Shield Library

There are a few declarations and function calls you'll need in every LTE Shield library sketch.

#### **Global Definitions**

There's, of course, the library include statement:

#include <SparkFun\_LTE\_Shield\_Arduino\_Library.h>

If you're using a software serial port – as the examples demonstrate – you'll also need to define a SoftwareSerial object with RX on pin 8 and TX on pin 9:

```
// We need to pass a Serial or SoftwareSerial object to the LTE Shield
// library. Below creates a SoftwareSerial object on the standard LTE
// Shield RX/TX pins:
SoftwareSerial lteSerial(8, 9);
```

And, finally, you'll need to declare an LTE\_Shield object, which we'll use throughout the sketch for SMS-sending, and TCP/IP interactions. This object optionally takes two parameters – the POWER and RESET Arduino pins. By default these parameters should match the shield defaults, so they are not usually required.

```
// Create a LTE_Shield object to be used throughout the sketch:
#define POWER_PIN 5
#define RESET_PIN 6
LTE_Shield lte(POWER_PIN, RESET_PIN);
```

#### Setup Requirements

With your global variables declared, initializing the shield library is as simple as calling lte.begin(SerialPort). SerialPort should either be the SoftwareSerial port you declared in globals, or a hardware serial port if that's supported by your Arduino board.

begin() will return true on a successful initialization of the shield or false if communication with the SARA-R4 module fails.

The examples in this library all assume a **software serial port** on pins 8 and 9. So the begin statement below should work.

```
if ( lte.begin(lteSerial) ) {
   Serial.println("Successfully initialized the LTE shield via software serial!");
}
```

If, on the other hand, you're using a **hardware serial port** (on pins 0/1) to communicate with the shield, the begin statement below may be used:

```
if ( lte.begin(Serial1) ) {
    Serial.println("Initialied SARA-R4 module on a hardware serial port.");
}
```

The library will take care of all the begin(), write(), and read() functions provided by your serial port.

### Example 1: Send an SMS

Our next example in the LTE Shield Arduino library demonstrates how to send an SMS. Note that this example does require your SIM card's plan supports outbound SMS text messages – they may incur a fee, so be mindful of how often you run the sketch.

To load this sketch, navigate to File > Examples > SparkFun LTE Shield Arduino Library > 01\_SMS\_Send.

Before uploading the code, modify the value of DESTINATION\_NUMBER to that of your desired text message destination.

```
// Set the cell phone number to be texted
String DESTINATION_NUMBER = "11234567890";
```

Note that the SMS destination number should include the country code (e.g. "1" for US). For example, to text SparkFun (if SparkFun's corporate phones could receive SMS messages) at 303-284-0979, you'd set the DESTINATION\_NUMBER string to "13032840979".

Once your destination phone number is set, upload the code and open your serial monitor (**9600** baud). In the serial monitor, **set the line-ending dropdown to "Newline."**.

| 💿 COM18                                                                                            |                    |           | _      |       | ×      |   |
|----------------------------------------------------------------------------------------------------|--------------------|-----------|--------|-------|--------|---|
| Hidey ho neighborino                                                                               |                    |           |        |       | Send   |   |
| LTE Shield connected!<br>Type a message. Send a Newline (\n)<br>Sending: "Hidey ho neighborino" to | to send it<br>1970 |           |        |       |        | ^ |
|                                                                                                    |                    |           |        |       |        | ~ |
| Autoscroll                                                                                         | Newline ~          | 9600 baud | $\sim$ | Clear | output |   |

Then type a message and send it. After a few seconds you should see a text message appear on your destination phone.

Using the Arduino Library's SMS-Send Functionality

The sendSMS function should be pretty straightforward to use. The function takes two parameters: a String'ed phone number and a String'ed message to send.

```
LTE_Shield_error_t LTE_Shield::sendSMS(String number, String message);
```

Consider building a String variable before sending it to the sendSMS function. You can add variables – including digitalRead() 's and analogRead() 's to the String by using the String() operator. The powerful String object includes easy concatenation with the += operator (or concat()). For example:

```
String messageToSend;
int time = millis();
messageToSend = "A0 = " + String(analogRead(A0)); // Add A0 to
messageToSend += "\r\n"; // Create a new line
messageToSend += "Time = " + String(time);
lte.sendSMS(DESTINATION_NUMBER, messageToSend);
```

The sendSMS function does return an error/success response. Check for a return value of LTE\_SHIELD\_SUCCESS (set to 0) on success, or a value greater than 0 on an error.

## Example 2: Send a Hologram Message

Our next example demonstrates how to send a message to the Internet via the SARA-R4's support for TCP/IP protocols.

This example requires a Hologram SIM card and account. If you don't have a Hologram SIM, check out the last section of this example for tips on using the shield's TCP socket capabilities.

Load this example by opening File > Examples > SparkFun LTE Shield Arduino Library > 02\_TCP\_Send\_Hologram.

Before uploading this example, you'll need your Hologram device's **device key**. This can be found in your Hologram dashboard. Navigate to your device, and click the "DEVICE KEY +" in the top-left-ish corner.

| shield-                                                                                       | external-ant 🖉 | USLEE THIS PERIOD | Ph.2000008.8/04/0                                        | 10 10<br>100201 474008 |
|-----------------------------------------------------------------------------------------------|----------------|-------------------|----------------------------------------------------------|------------------------|
| None                                                                                          |                | 105.82KB          | Live Last active an hour ago on Verizon Wireless DETAILS | LCONTRACT              |
| Messaging                                                                                     | Send a messag  |                   |                                                          |                        |
| Berti terr<br>Brecati terr<br>Contiguration<br>Plan & cover<br>Usage report<br>Bootes<br>Loss | *              | via Cloud Data    | via SA                                                   | 15                     |
| COUNT                                                                                         | PORT           | 4010              |                                                          |                        |
| 986<br>65<br>MMULUITE<br>PPORT                                                                | PROTOCOL       | TCP               |                                                          | •                      |
| 38                                                                                            |                |                   |                                                          |                        |

With that set, upload away! Then open the serial monitor at **9600** baud. As with the previous example, **set your line-ending setting to Newline**.

Open up your Hologram dashboard, then, from the serial monitor, type a message you'd like to send to the Hologram messaging server.

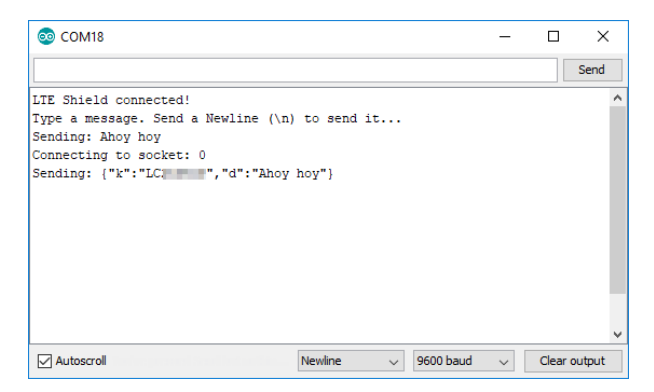

After a few seconds, you should see the message appear in your device's Hologram dashboard.

|                                                  | 8     | Usage reports<br>All activity Errors      |                                                      |                                                               | 🍸 Filter 🔥 🚺                               |
|--------------------------------------------------|-------|-------------------------------------------|------------------------------------------------------|---------------------------------------------------------------|--------------------------------------------|
|                                                  | Devio | e 100201 ×                                | No tags selected. Tops car to adduct on devices page | Most recent logs *                                            | Search by topics published                 |
|                                                  |       | Message sent from shield-<br>external-ant | DATA<br>Rhay hay                                     | TOPICS<br>≪ _JSONSTRINS_<br>> d_ sheld-susernal ⊗ T more<br>< | Det 26 2018, 10:07:48<br>Similate View Raw |
| ACCOUNT<br>NTORE<br>OECS<br>COMMUNITY<br>SUPPORT | ֯     | Message sent from shield-<br>external-ant | DATA<br>Socket error: timed out                      | TOPICS<br>_APT_RESP_<br>>                                     | Oct 24 2018, 12:37:51<br>Similate view raw |

### Using TCP/IP Sockets

This example demonstrates how to use the LTE Shield's TCP/IP socket capabilities. Sockets are a very common interprocess communication tool for sending and/or receiving data across a variety of networking protocols. In this case, we'll be using socket to send data over a TCP network link. The SARA-R4 module supports up to seven concurrently-open sockets – usually we'll only need one-or-two at a time.

To begin, open a socket with the socketOpen function. This function takes one parameter – an indication of whether you want to open a TCP or UDP socket. Possible parameters are LTE\_SHIELD\_TCP or LTE\_SHIELD\_UDP.

```
int socket;
socket = lte.socketOpen(LTE_SHIELD_TCP);
if (socket < 0) {
   Serial.println("Unable to open a socket");
}
```

socketOpen should return a value between 0 and 6. This is your socket - protect it well!

Once your socket is open, it's time to use it to connect to a server. For that, there's the socketConnect function. This function takes a socket number, URL or IP address, and port to connect to. In this example we use the socket received from socketOpen and use it to connect to hologram.io on port 9999.

```
const char HOLOGRAM_URL [] = "cloudsocket.hologram.io";
const unsigned int HOLOGRAM_PORT = 9999;
if (lte.socketConnect(socket, HOLOGRAM_URL, HOLOGRAM_PORT) == LTE_SHIELD_SUCCESS) {
    // Send our message to the server:
    Serial.println("Connected to Hologram server!"));
}
```

Once you're connected to the server, it's time to send some data! For that, there's the socketWrite function. This function takes, again, a socket, and a String'ed message. You'll need to be careful with the message if you're sending it to the Hologram servers. It should be a JSON-encoded String of the format described here: https://hologram.io/docs/reference/cloud/embedded/#send-a-message-to-the-hologram-cloud. (See the example code for help constructing a compatible JSON string.)

```
String message = "{\"k\": \"a8F8asd4\", \"d\":\"Hello, world!\"}"
if (lte.socketWrite(socket, message) == LTE_SHIELD_SUCCESS) {
   Serial.println("Successfully sent message!");
}
```

Finally, you can close a socket using the socketClose function. Sometimes a server will close the socket on its side, but it helps to sometimes be pre-emptive in your socket-closing.

```
if (lte.socketClose(socket) == LTE_SHIELD_SUCCES) {
   Serial.println("Sucessfully closed a socket!");
}
```

### Example 3: Receive a Hologram Message

Now that you've sent a message via TCP/IP services, this example demonstrates how to create a local listening socket on your LTE Shield to receive data.

Again, this example uses Hologram to send a message from a web portal down to the shield. If you don't have a Hologram SIM, consider checking out the library-how-to at the end.

To load up the TCP receive example go to File > Examples > SparkFun LTE Shield Arduino Library > 03\_TCP\_Receive\_Hologram.

You shouldn't need to modify anything in this example. Just upload away! After uploading open up your serial monitor. Then open up your Hologram dashboard.

Next, from your device's Hologram dashboard type a message to send *\*via Cloud Data* and send that data message (keep the Port as 4010 and protocol as TCP).

|            | None                                                                      | • 105.0                    | B2KB              | Live Last active 2 hours ago     on Verizon Wireless     DFTALS | APR 1970 -<br>DENCE KEY -<br>E PAUSE DATA |
|------------|---------------------------------------------------------------------------|----------------------------|-------------------|-----------------------------------------------------------------|-------------------------------------------|
| tes<br>tes | Messaging<br>Send to device                                               | Send a message             |                   |                                                                 |                                           |
| CONTOLE    | Simulate from device<br>Configuration<br>Plan & coverage<br>Usage reports | via Cloud                  | Data<br>Hi everyt | via SM:                                                         |                                           |
|            | LOGE                                                                      | DATA                       |                   |                                                                 |                                           |
|            |                                                                           | PROTOCOL                   | тср               |                                                                 | •                                         |
| ) ACCOUNT  |                                                                           |                            | Send dat          | n messagg                                                       |                                           |
| V3.3.8     | autholity Econom                                                          | Learn about device message |                   |                                                                 | ⊽ Elive                                   |

After not too-long, you should see the message pop up in your Serial Monitor.

| 💿 COM18                                                                                                    |         |           | -    |       | $\times$ |
|----------------------------------------------------------------------------------------------------|---------|-----------|------|-------|----------|
|                                                                                                    |         |           |      |       | Send     |
| LTE Shield connected!<br>Listening socket open: 0<br>Read: Hi everybody!<br>Socket: 1<br>Remote IP: 10.176.100.3 |         |           |      |       | ^        |
|                                                                                                    |         |           |      |       | ~        |
| Autoscroll                                                                                                    | Newline | ✓ 9600 ba | ud v | Clear | output   |

Listening, Callbacks, and Polling

This example builds on using sockets from the last example, and introduces a couple new concepts as well.

socketListen can be used after opening a socket to set up a listening port on the SARA-R4 module. This function takes a socket to use and a port to listen on – 4010 in this example.

```
if (lte.socketListen(socket, 4010) == LTE_SHIELD_SUCCESS) {
   Serial.println("Listening on socket 4010");
}
```

While a socket is open and listening, data comes into the SARA-R4 module asynchronously. To catch this data, the library implements a poll function, which should be called as often as possible in the loop(). poll() is designed to monitor the UART, and, if it sees data come in from a socket, relay that back to the Arduino sketch.

To pull in data from the poll() function, a callback is used. This callback should provide two parameters: an int socket and a String message. The example below demonstrates how to declare a socket-read callback, register it, and poll for data:

```
void processSocketRead(int socket, String message) {
   Serial.println("Read: " + message);
   Serial.println("From: " + String(lte.lastRemoteIP()));
   Serial.println("Socket: " + String(socket));
}
void setup() {
   // Provide setSocketReadCallback a pointer to our socket-read callback
   lte.setSocketReadCallback(&processSocketRead);
}
void loop() {
   // Poll as much as possible to catch asynchronous data coming into LTE Shield
   lte.poll();
}
```

This example also demonstrates a similar callback functionality to take action on an asynchronously-closed socket. setSocketCloseCallback() can be used to set a closed-socket callback. The callback should take a single parameter – the socket closed. The example uses this callback to re-open a listening socket if that's what the closed socket was.

# **Resource & Going Further**

We hope this tutorial was informative and helps get you started with building an awesome, remote, connected project!

If you need any more information on the LTE Cat M1/NB-IoT Shield or the Arduino library, here are some resources to consider:

- SparkFun LTE Cat M1//NB-IoT Shield GitHub Repository
- Hardware
  - Schematic (PDF) PDF of the LTE Shield schematic
  - Eagle Files (ZIP) v10 Eagle PCB design files
  - u-blox SARA-R4 Datasheet (PDF)
  - Ceramic Antenna Datasheet (PDF)
- Software
  - SparkFun LTE Shield Arduino Library
  - u-blox SARA-R4 AT Command Set (PDF)
- SFE Product Showcase

If you are using the Hologram SIM card, check out the resources below

- Hologram Global IoT platform provider for SIM cards
  - Documentation hub Wealth of guides, FAQ's, and tutorials documenting all of Hologram's products and services.

For more tutorials, more to learn, and more project-inspiration, check out these related tutorials:

Weather Station Wirelessly Connected to Wunderground

Build your own open-source, official Wunderground weather station that connects over WiFi via an Electric Imp. GPS Logger Shield Hookup Guide How to assemble and hookup the SparkFun GPS Logger Shield. Never lose track of your Arduino again!

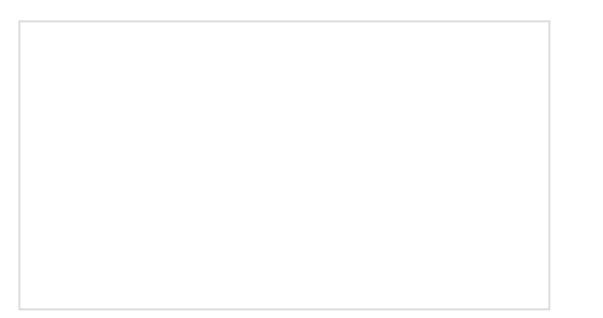

Internet of Things Experiment Guide The SparkFun ESP8266 Thing Dev Board is a powerful

development platform that lets you connect your hardware projects to the Internet. In this guide, we show you how to combine some simple components to remotely log temperature data, send yourself texts and control lights from afar.

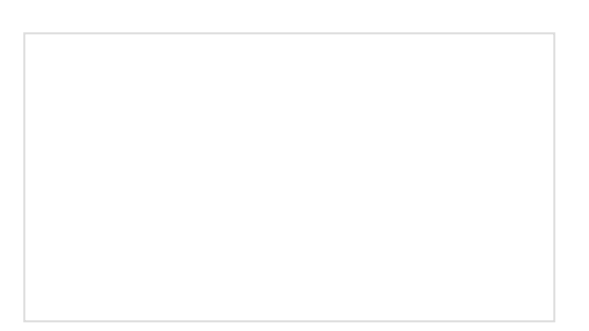

### GPS-RTK Hookup Guide

Find out where you are! Use this easy hook-up guide to get up and running with the SparkFun high precision GPS-RTK board.